## Comment réinitialiser votre mot de passe ?

# Etape 1

Sur la page de connexion cliquez sur "Lost password? Click here"

| <b>Zebrix</b> ®<br>Digital Signage Solution |              |  |
|---------------------------------------------|--------------|--|
|                                             | zebrix       |  |
| උ                                           | duran        |  |
| Ŷ                                           |              |  |
|                                             | Se connecter |  |
| Mot de passe oublié ? Cliquez ici           |              |  |

### Etape 2

Rentrez les informations demandées :

- Client : le nom du client Zebrix sur lequel vous vous connectez
- Username : votre nom d'utilisateur Zebrix
- Email : l'adresse email avec laquelle le compte a été créé

et cliquez sur "Send reset password link"

| <b>Zebrix</b> ®<br>Digital Signage Solution |                                        |  |
|---------------------------------------------|----------------------------------------|--|
| zebrix                                      |                                        |  |
| <b>d</b> uran                               |                                        |  |
| 🖂 duran@in                                  | ternet.com                             |  |
| Envoyer le lie                              | en de réinitialisation de mot de passe |  |
|                                             | Annuler                                |  |

#### Etape 3

Une fois l'étape deux faites vous recevrez un mail avec un lien permettant de réinitialiser votre mot de passe.

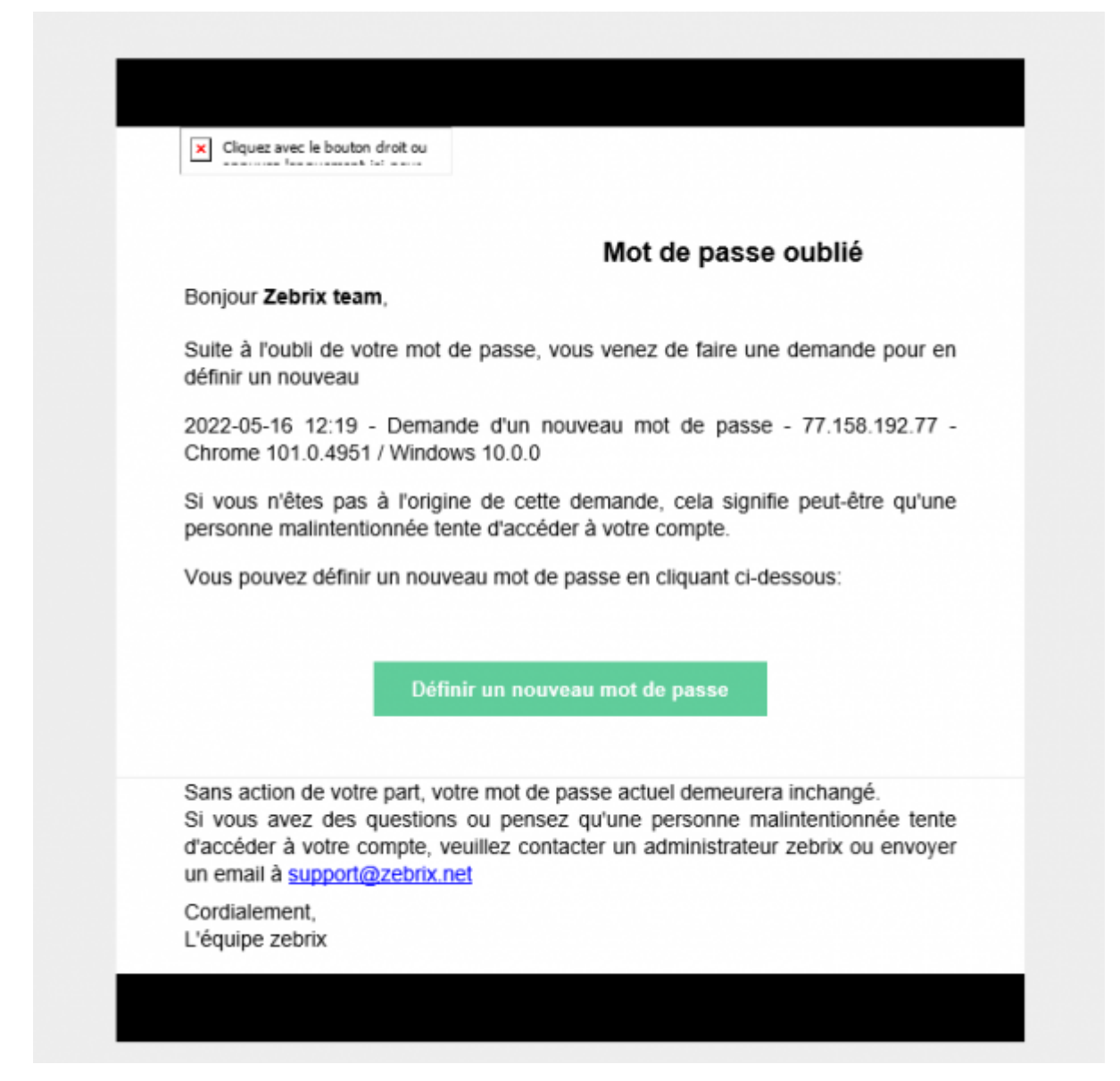

#### Etape 4

Une fois que vous avez appuyé sur le lien vous pouvez rentrer votre nouveau mot de passe et procéder ensuite a la connexion

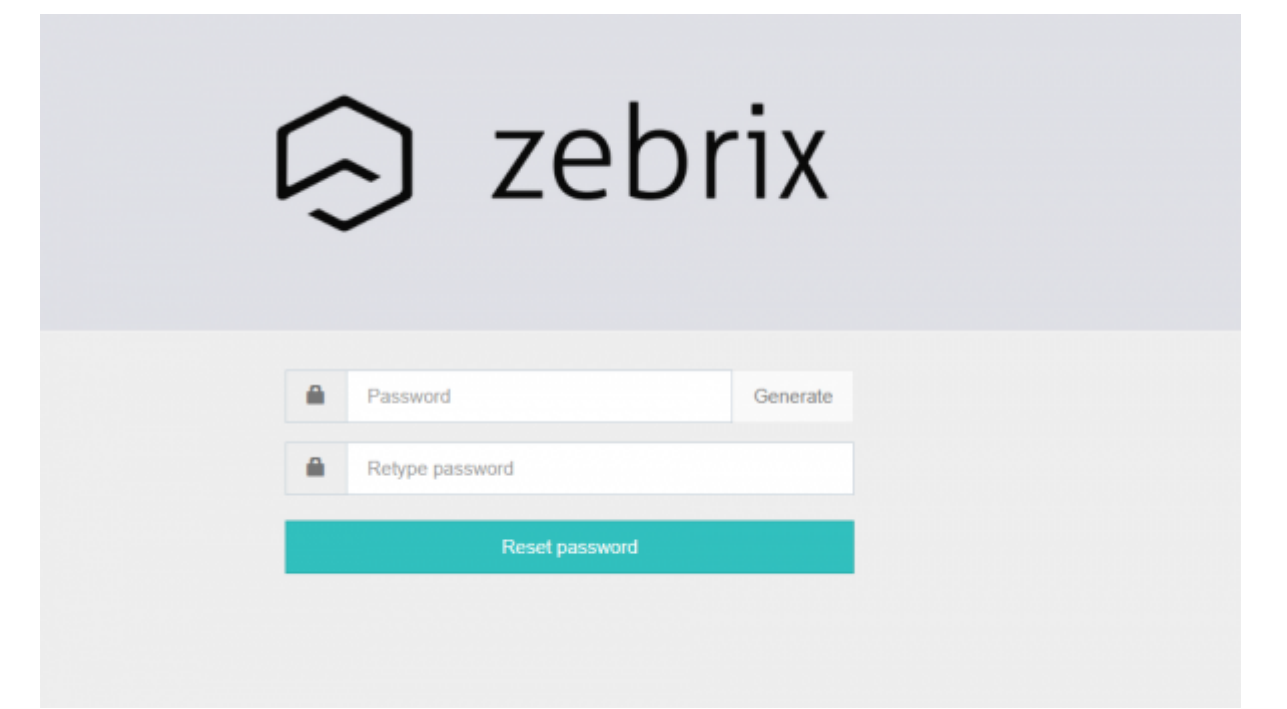

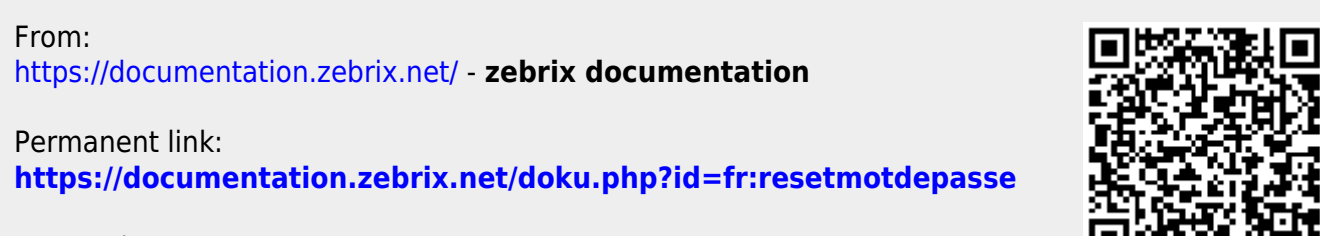

Last update: 2022/05/16 12:39